Wir verstehen Wasser.

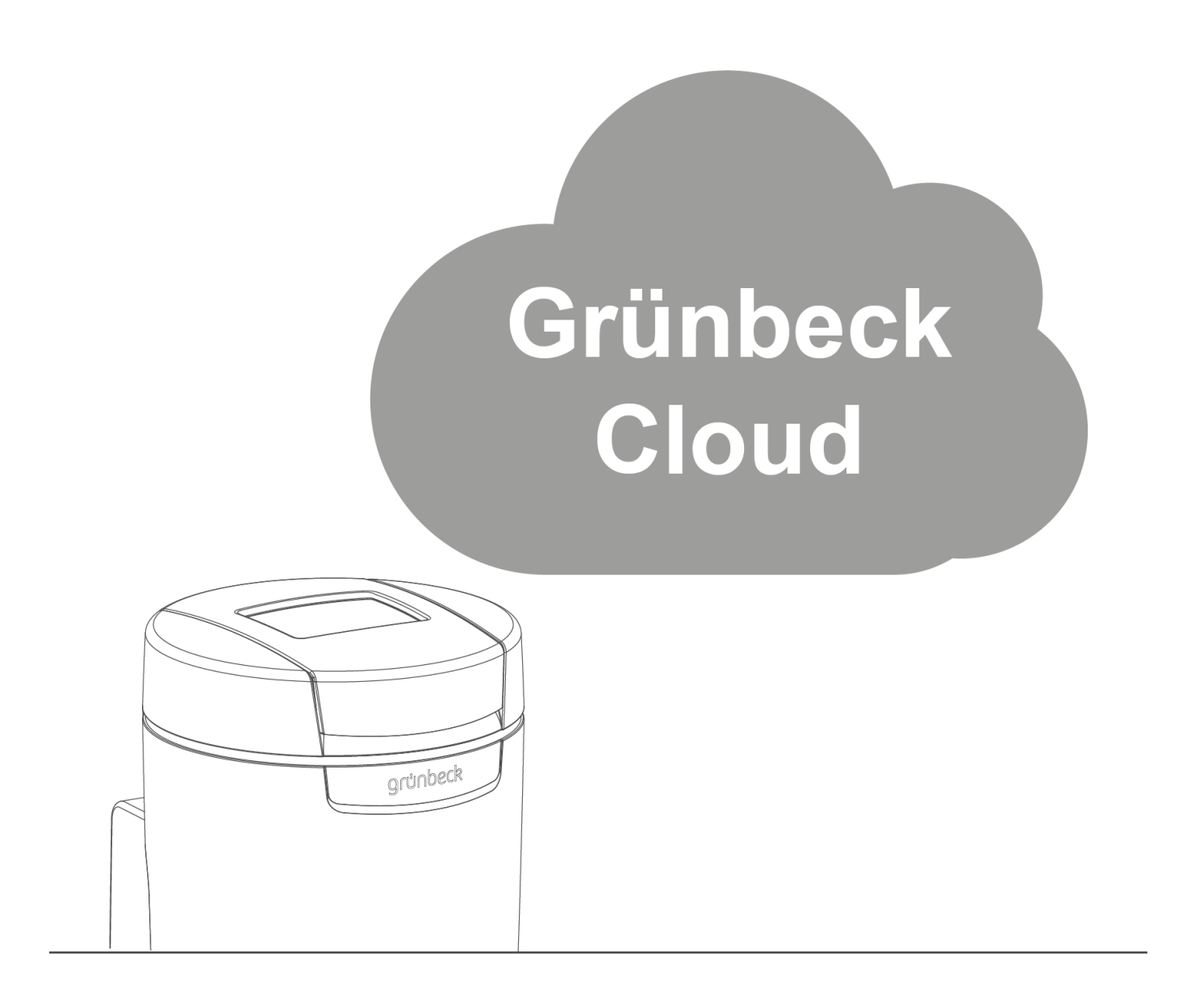

Cloudverbindung | softliQ

Softwareanleitung

grünbeck

Zentraler Kontakt Deutschland

Vertrieb Telefon 09074 41-0

**Service** Telefon 09074 41-333 Telefax 09074 41-120

Erreichbarkeit Montag bis Donnerstag 7:00 - 18:00 Uhr

Freitag 7:00 - 16:00 Uhr

#### Urheberrecht

Das Urheberrecht dieser Betriebsanleitung verbleibt beim Hersteller. Kein Teil dieser Anleitung darf in irgendeiner Form ohne die schriftliche Genehmigung der Grünbeck Wasseraufbereitung GmbH reproduziert oder unter Verwendung elektronischer Systeme verarbeitet, vervielfältigt oder verbreitet werden.

werden. Zuwiderhandlungen, die den oben genannten Angaben widersprechen, verpflichten zu Schadensersatz.

Technische Änderungen vorbehalten. © by Grünbeck Wasseraufbereitung GmbH

#### Originalbetriebsanleitung

Stand der Betriebsanleitung: August 2020 Bestellnummer: BA\_TD3-BS002de\_084

# Inhaltsverzeichnis

| Inha       | Itsverzeichnis                                                                                                    |                                                                                        |    |  |  |  |  |
|------------|----------------------------------------------------------------------------------------------------|----------------------------------------------------------------------------------------|----|--|--|--|--|
| 1          | Produktbeschr                                                                                                    | eibung                                                                                 | 4  |  |  |  |  |
| 1.1<br>1.2 | Allgemeiner Hinweis<br>Infos zur Nutzung der App "Grünbeck myProduct"                                                |                                                                                        |    |  |  |  |  |
|            | 1.2.1         Sichtbar           1.2.2         WLAN-2           1.2.3         Zugang           1.2.4         Technis | rkeit der Werte<br>Zeitschaltung<br>Isdaten des Benutzerkontos<br>sche Randbedingungen |    |  |  |  |  |
| 2          | Einstellungen a                                                                                                    | an der Enthärtungsanlage softliQ                                                       |    |  |  |  |  |
| 2.1<br>2.2 | Verbindung zur<br>Verbindung zun                                                                                     | Grünbeck-Cloud<br>n Netzwerk                                                           |    |  |  |  |  |
|            | 2.2.1 WLAN (                                                                                                    | (Automatische WLAN-Verbindung WPS)                                                     |    |  |  |  |  |
|            | 2.2.2 WLAN-S                                                                                                    | Suche                                                                                  |    |  |  |  |  |
|            | 2.2.3 Experte                                                                                                    | nmodus (DHCP manuell anpassen)                                                         |    |  |  |  |  |
| 3          | Grünbeck myP                                                                                                    | roduct-App installieren                                                                |    |  |  |  |  |
| 3.1        | Vorbereitung au                                                                                                    | uf dem Smartphone/Tablet                                                               | 13 |  |  |  |  |
| 4          | Störungen2                                                                                                    |                                                                                        |    |  |  |  |  |
| 4.1        | Fehlermeldunge                                                                                                    | en zum Thema (W)LAN & Cloud                                                            | 23 |  |  |  |  |
| Noti       | zen                                                                                                    |                                                                                        |    |  |  |  |  |
| Noti       | zen                                                                                                    |                                                                                        | 26 |  |  |  |  |
|            |                                                                                                    |                                                                                        |    |  |  |  |  |

# 1 Produktbeschreibung

### 1.1 Allgemeiner Hinweis

Es besteht die Möglichkeit, Ihre Enthärtungsanlage softliQ über ein mobiles Endgerät zu steuern und Informationen abzufragen. Installieren Sie dazu auf Ihrem mobilen Endgerät die App "Grünbeck myProduct".

Die Verbindung zwischen Ihrer Enthärtungsanlage und einem mobilen Endgerät kann über die Grünbeck-Cloud hergestellt werden.

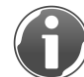

Für den Betrieb der Enthärtungsanlage softliQ ist es nicht erforderlich, die Steuerung mit der Grünbeck-Cloud zu verbinden.

Der Mehrwert in der Cloudverbindung besteht darin, dass Sie die kostenlose App "Grünbeck myProduct" nutzen können.

### 1.2 Infos zur Nutzung der App "Grünbeck myProduct"

### 1.2.1 Sichtbarkeit der Werte

Die Wasser- und Salz-Verbrauchswerte Ihrer Enthärtungsanlage softliQ sind ab dem Zeitpunkt der Kopplung an der App für Sie sichtbar.

### 1.2.2 WLAN-Zeitschaltung

Die Wasser- und Salz-Verbrauchswerte werden täglich um 00:20 Uhr an die Grünbeck-Cloud gesendet. Werden die Wasser- und Salzverbrauchswerte des Vortages nicht angezeigt, kann dies an der WLAN-Zeitschaltung (Abschaltung über Nacht) in Ihrem Router liegen. Die Enthärtungsanlage softliQ konnte sich noch nicht mit Router/Cloud verbinden.

### 1.2.3 Zugangsdaten des Benutzerkontos

Bewahren Sie die Zugangsdaten Ihres Benutzerkontos an einem sicheren Ort auf. Selbst wenn Sie sich nicht ausloggen, muss aus Sicherheitsgründen beim Öffnen der App alle 3 Monate erneut die E-Mail-Adresse und das Passwort eingegeben werden Falls Sie die App 3 Wochen nicht genutzt haben, ist ein erneuter Login erforderlich.

#### 1.2.4 Technische Randbedingungen

Die Grünbeck myProduct-App unterstützt folgende Versionen:

- iOS ab 10.3
- Android ab 5.1

#### In Ihrem Router müssen folgende Ports freigeschaltet sein:

- Port 53 DNS (TCP/UDP)
- Port 80 Internetzugang http (TCP)
- Port 443 Firmwaredownload https (TCP)
- Port 8883 Cloudverbindung MQTT (TCP)
- Port 123 NTP Zeitsynchronisation (UDP)

#### WLAN-Verbindung zum Router:

- WLAN-SSID
  - Muss sichtbar sein Verbindungen zu verborgenen WLAN-Netzen werden derzeit nicht unterstützt.
  - Die SSID des WLAN-Netzwerkes darf nur aus druckbaren ASCII-Zeichen im Bereich 0020 – 007E hex (Ausnahme: Zeichen Apostroph 27 hex) bestehen, d. h. Kleinbuchstaben, Großbuchstaben, Ziffern, Leerzeichen, Umlaute und folgende Sonderzeichen: ! " # \$ % & ' () \* +, -. / : ; < = > ? @ [\]^\_` { ] }~
  - Die SSID muss mindestens 1 Zeichen und darf maximal 32 Zeichen enthalten. Umlaute werden in 2 Zeichen umgewandelt (UTF8-Kodierung) und reduzieren die maximale Anzahl an Zeichen.
  - Die SSID "softliQSSID" darf nicht verwendet werden
- WLAN-Passwort
  - Das Passwort darf aus allen druckbaren ASCII-Zeichen im Bereich 20 7E hex bestehen, mit Ausnahme Zeichen Komma (,) 2C hex. Es sind keine Umlaute zulässig. (erst ab Firmware V2.010 möglich)
  - Zeichen Komma (,) 2C hex ist möglich ab Steuerungen mit Hardware-Version 0000004 (siehe Menü Einstellungen / Geräte-Info).
  - Das Passwort muss mindestens 8 Zeichen und darf maximal 63 Zeichen enthalten.
  - Das Passwort "12345678" darf nicht verwendet werden.
- WLAN-Frequenzband
  - Das WLAN-Modul der softliQ-Steuerung arbeitet nur im 2,4 GHz-Frequenzband. Falls Ihr Router das 5 GHz-Frequenzband unterstützt, muss die softliQ-Steuerung hiervon ausgespart bleiben.

## 2 Einstellungen an der Enthärtungsanlage softliQ

### 2.1 Verbindung zur Grünbeck-Cloud

- 1. Wählen Sie das Menü Einstellungen.
- 2. Navigieren Sie mit > zu Cloudverbindung.

|   | 1 🕲 🚱                |              | grünbec    | k |
|---|----------------------|--------------|------------|---|
| < | Cloudverbindung      | (W)LAN-\     | /erbindung | > |
|   | Verbindung zur Grünb | eck-Cloud    |            |   |
|   |                      |              |            |   |
|   | URL Cloud            | gruenbeckeu0 | 1.azure-de |   |
|   | URL Zertifikat       |              |            |   |
|   | 000000000            | n (* 1       | < >        |   |

- 3. Kontrollieren Sie die Eingabe bei URL Cloud.
  - URL Cloud gruenbeckeu01.azure-devices.net

Das Feld URL Zertifikat bleibt leer.

4. Wählen Sie Verbindung zur Grünbeck-Cloud.

|                                   | grünbeck       |  |
|-----------------------------------|----------------|--|
| Verbindung zur Grünbeck-Cloud     |                |  |
| Anonyme Daten wie Wasserverbräuc  | he             |  |
| etc. werden an Cloud übermittelt. |                |  |
| Datenschutzbestimmungen           | $\rightarrow$  |  |
| erlauben + akzeptieren            | nicht erlauben |  |
| 00000000                          |                |  |

- 5. Setzen Sie den Haken bei erlauben + akzeptieren.
- 6. Gehen Sie mit <sup>1</sup> zurück zu Cloudverbindung.

### 2.2 Verbindung zum Netzwerk

1. Wählen Sie (W)LAN-Verbindung.

| 1 🕲 🕝 🚇                    |            | gri     | JUL | beck         |   |
|----------------------------|------------|---------|-----|--------------|---|
| Cloudverbindung            | (W)LAN-Ver | bindu   | ing |              | > |
| Netzwerkart Routerverbindu | ing        |         |     |              | _ |
| Autom. IP-Adresse (DHCP)   |            |         |     | $\checkmark$ |   |
| Autom. WLAN-Verbindung (   |            | starten |     |              |   |
| WLAN-Suche                 | starten    |         |     |              |   |
| 00000000                   | <b>A</b>   | <       | ;   | >            |   |

2. Wählen Sie Netzwerkart Routerverbindung.

|   | <b>() () ()</b>          |         | grůn       | beck |   |
|---|--------------------------|---------|------------|------|---|
| < | Cloudverbindung          | (W)LAN- | Verbindung |      | > |
|   | Netzwerkart Routerverbir | ndung   |            |      |   |
|   | WLAN                     |         |            |      |   |
|   |                          |         |            | ~    |   |

Um Ihr Produkt mit Ihrem Router zu verbinden, haben Sie folgende Möglichkeiten:

- per WLAN
- per LAN (der Router und die Enthärtungsanlage softliQ werden mit einem Ethernet-Patchkabel verbunden).

ſ

Bei softliQ:SD18 steht nur WLAN zur Verfügung.

- 3. Wählen Sie WLAN, bzw. LAN.
- **4.** Speichern Sie die Einstellung mit  $\checkmark$ .
- 5. Gehen Sie mit ¶ zurück.

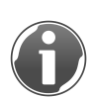

Wenn Sie sich mit einem anderen Netzwerk verbinden möchten, können Sie auch zunächst die Einstellung trennen wählen und mit is speichern. Anschließend wieder WLAN bzw. LAN einstellen und wie oben beschrieben die Verbindung mit dem neuen Netzwerk aufnehmen.

### 2.2.1 WLAN (Automatische WLAN-Verbindung WPS)

- Drücken Sie an Ihrem WLAN-Router die entsprechende Taste und möglichst gleichzeitig Automatische WLAN-Verbindung (WPS) starten an der softliQ-Steuerung.
- » Die Anzeige wechselt automatisch zu Netzwerkstatus.

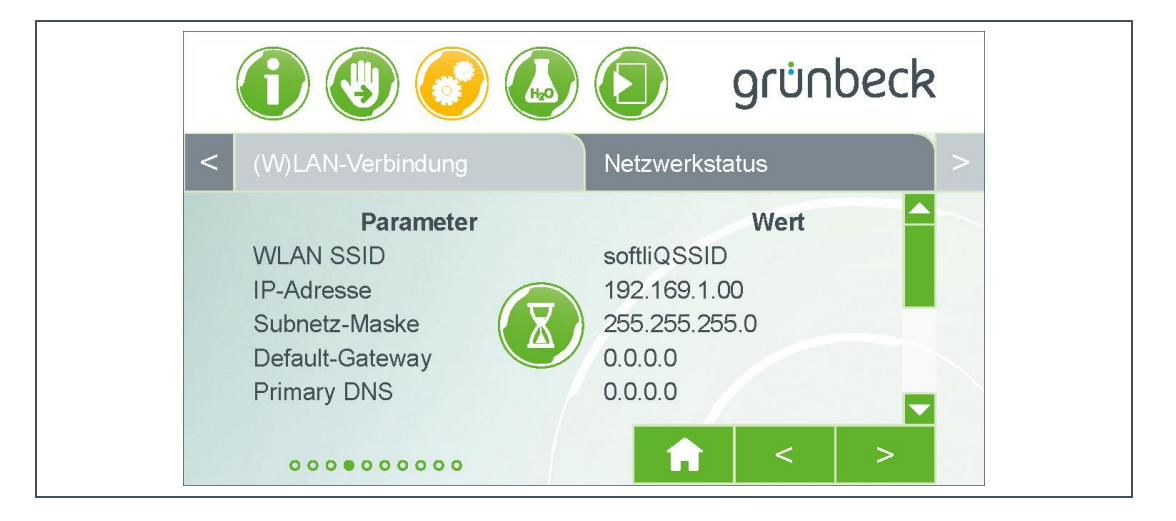

» Innerhalb von 2 Minuten verbindet sich die Steuerung mit dem Router.

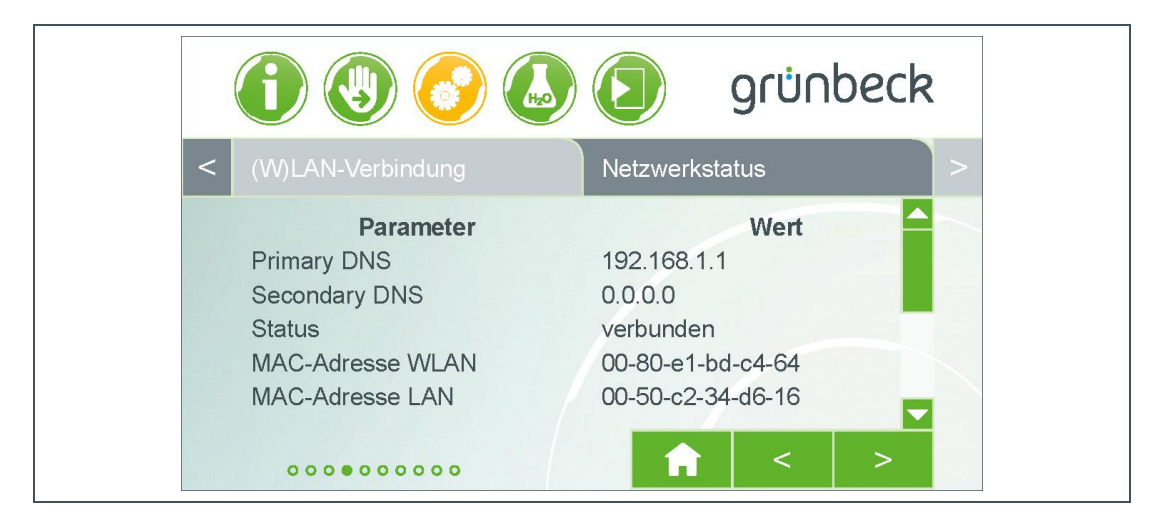

Sie können die Netzwerkdaten einsehen, die der softliQ-Steuerung vom Router zugewiesen wurden.

### 2.2.2 WLAN-Suche

- **1.** Halten Sie Ihr WLAN-Passwort bereit.
- 2. Wählen Sie WLAN-Suche starten an der softliQ-Steuerung.
- » Es erscheint Netzwerksuche läuft....
- » Es erscheint eine Liste der verfügbaren WLAN-Netzwerke.

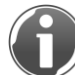

Erscheint ihr Netzwerk nicht, stellen Sie einen Frequenzbereich 2,4 GHz im Router sicher (siehe Kapitel 1.2.4)

| 1 🕲 📀 🕗               |          | grünl      | oeck     |   |
|-----------------------|----------|------------|----------|---|
| Cloudverbindung       | (W)LAN-V | /erbindung |          | > |
| Verfügbare WLAN       | -Netze   |            | <b>†</b> | _ |
| Mein WLAN-Netzwerk    |          |            | <b>~</b> |   |
| Mein Gäste-WLAN       |          |            | 1        |   |
| WLAN-Netzwerk Nachbar |          |            | <b></b>  |   |
| WLAN-Netzwerk Anderer |          |            | <b>~</b> |   |
|                       |          |            |          |   |
| 00000000              | <b>î</b> | 1          |          |   |

Die rechte Spalte mit WLAN-Symbolen hat folgende Bedeutung:

- alles grün = sehr gute Empfangsqualität
- mind. 2 blaue Balken = gute Empfangsqualität
- oranger Punkt und mind. 1 oranger Balken = ausreichende Empfangsqualität
- nur roter Punkt = Signalstärke zu schwach
   Verwenden Sie einen zusätzlichen WLAN-Repeater.

- 3. Wählen Sie aus der Liste Ihr WLAN-Netzwerk aus.
- **4.** Bestätigen Sie mit ✓.
- 5. Geben Sie Ihr WLAN-Passwort ein.

|          | ) 🚱 🙆 🤅     | grünt            | beck         |
|----------|-------------|------------------|--------------|
| WLAN-Pa  | asswort     |                  |              |
| q w<br>a | ert<br>sdfg | z u i c<br>h j k | ) p<br>      |
| ABC y    | X C V       | b n m •          | $\leftarrow$ |
| ?!123    |             | 1                | $\checkmark$ |
|          |             |                  |              |

- » Die Anzeige wechselt zu Netzauthentifizierung läuft und nach einigen Sekunden zu Netzauthentifizierung erfolgreich.
- 6. Wechseln Sie mit 🏦 zurück zur Grundanzeige.
- » Nach wenigen Sekunden erscheint neben dem WLAN- oder dem LAN-Symbol zusätzlich das Cloud-Symbol.

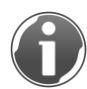

Sollte am Display eine Störung der Internet- bzw. Cloudverbindung angezeigt werden, kontrollieren Sie die Freigabe der Ports in Ihrem Router (siehe Kapitel 1.2.4)

|                      | grünbeck |
|----------------------|----------|
| 0.00 m³/h            | 0        |
| Eco Power<br>Comfort | ++       |

» Die Verbindung zur Cloud ist hergestellt.

### 2.2.3 Expertenmodus (DHCP manuell anpassen)

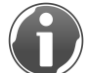

Standardmäßig wird die IP-Adresse (DHCP) automatisch generiert. Dafür muss der Haken gesetzt sein.

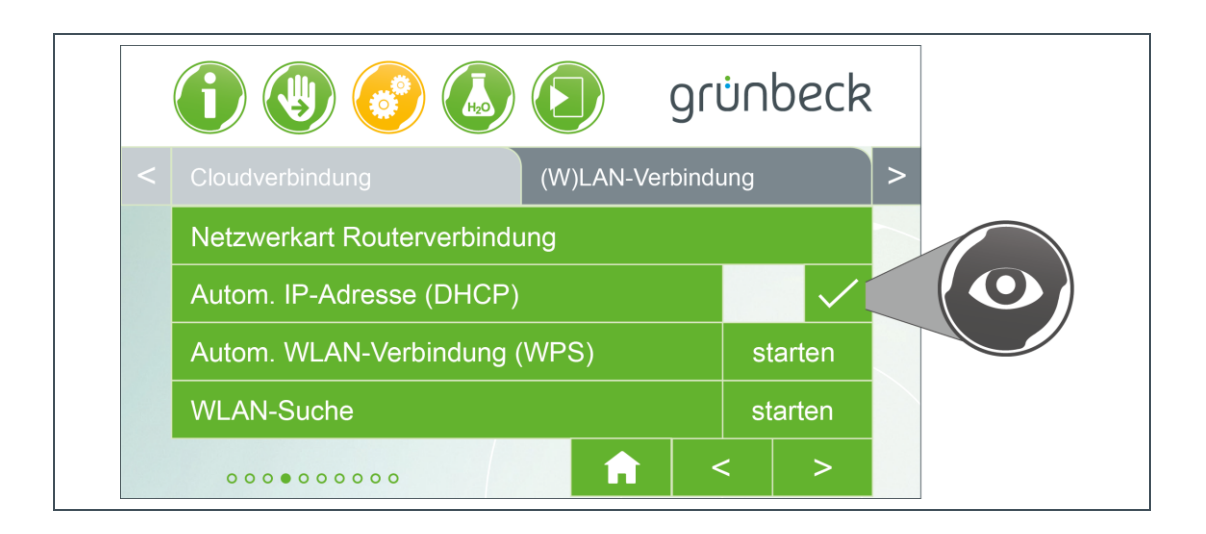

 Achten Sie darauf, dass bei Cloudverbindung der Haken bei Autom. IP-Adresse (DHCP) gesetzt ist.

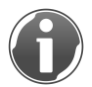

Falls Sie im Expertenmodus die Netzwerkparameter der softliQ-Steuerung und des Routers manuell anpassen möchten, muss der Haken deaktiviert werden.

Um die Routerverbindung individuell einzustellen, können die verfügbaren Parameter IP-Adresse und Subnetz-Maske manuell bedient/editiert werden.

- 1. Wählen Sie > neben (W)LAN-Verbindung.
- 2. Wählen Sie Netzwerkstatus.
- 3. Wählen Sie den entsprechenden Wert aus, den Sie editieren wollen.
- 4. Geben Sie Ihre gewünschten Daten bei IP-Adresse und Subnetz-Maske ein.

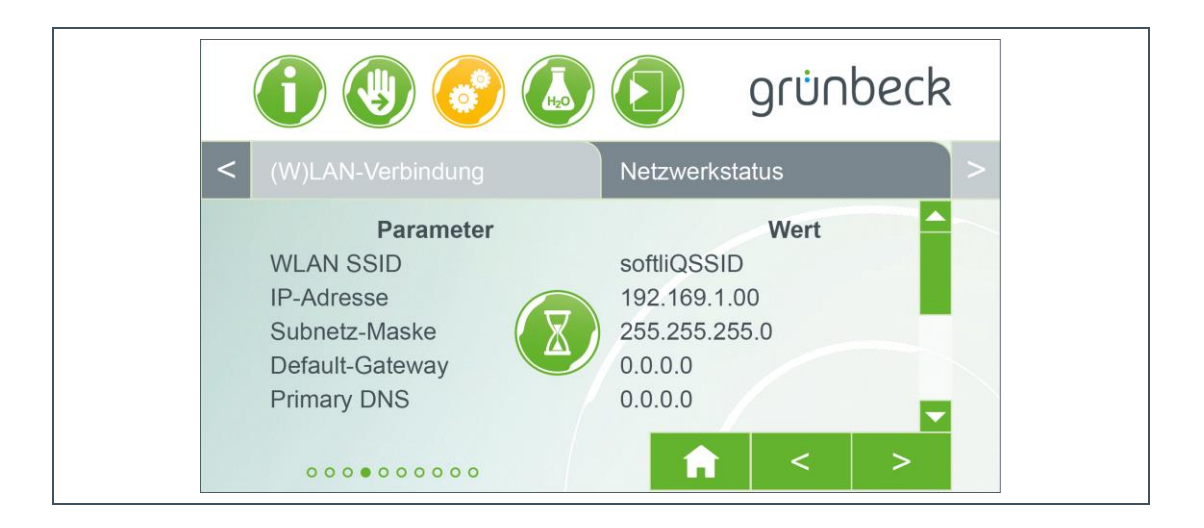

## 3 Grünbeck myProduct-App installieren

### 3.1 Vorbereitung auf dem Smartphone/Tablet

- 1. Suchen Sie nach "Grünbeck myProduct" in Google Play, dem App Store oder einem anderen Marktplatz.
- 2. Installieren Sie die Grünbeck myProduct-App.

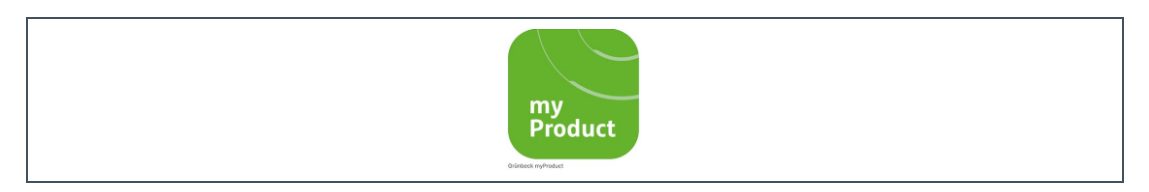

- 3. Starten Sie die App.
- **4.** Legen Sie ein Benutzerkonto in der Grünbeck-Cloud an, indem Sie Jetzt registrieren wählen.

| Mit vorhandenem Konto anmelden<br>E-Mail-Adresse |
|--------------------------------------------------|
| E-Mail-Adresse                                   |
| Kennwort<br>Kennwort vergessen?                  |
| Kennwort                                         |
| Anmelden                                         |
| Sie haben noch kein Konto? Jetzt registrieren    |
| Datenschutzerklärung                             |

- 5. Geben Sie Ihre E-Mail-Adresse ein.
- 6. Bestätigen Sie mit Verifizierungscode senden.

| × | Gruenbeck myProduct<br>https://gruenbeckb2c.b2clogin.com   | : |
|---|------------------------------------------------------------|---|
|   | Geben Sie die folgenden Informationen an.<br>E-Mai-Adresse |   |
|   | E-Mail-Adresse                                             |   |
|   | Verifizierungscode senden                                  |   |
|   | Neues Kennwort                                             |   |
|   | Neues Kennwort bestätigen                                  |   |
|   | Neues Kennwort bestätigen                                  |   |
|   | Datenschutzerklärung                                       |   |
|   | Ich habe die Datenschutzerklärung gelesen und akzeptiert.  |   |
|   | Erstellen Abbrechen                                        |   |
|   | Datenschutzerklärung                                       |   |
|   |                                                            |   |
|   |                                                            |   |
|   |                                                            |   |

» Sie erhalten einen 6-stelligen Prüfcode per E-Mail.

| M | Microsoft im Namen von G.                                                                                               | 14:40    |
|---|----------------------------------------------------------------------------------------------------|----------|
|   | E-Mail-Prüfnummer für Grünbeck Wasserauft<br>GmbH-Konto                                                                 | ereitung |
|   | Überprüfen Sie Ihre E-Mail-Adresse.<br>Vielen Dank für das Überprüfen des Kontos<br>XXX@XXX.<br>Ihr Code lautet: 217154 |          |
|   |                                                                                                    | TWORTEN  |
|   |                                                                                                    |          |

- 7. Geben Sie den erhaltenen Prüfcode ein.
- 8. Bestätigen Sie mit Code überprüfen.

| ntps://gruenbeckb2c.b2clogin.com                           |
|------------------------------------------------------------|
| Geben Sie die folgenden Informationen an<br>E-Mail-Adresse |
| XXX@XXX                                                    |
| Prüfcode                                                   |
| 607931                                                     |
| Code überprüfen                                            |
| Neuen Code senden                                          |
| Neues Kennwort                                             |
| Neues Kennwort                                             |
| Neues Kennwort bestätigen                                  |
| Neues Kennwort bestätigen                                  |
| Datenschutzerklärung                                       |
| I have read and accept the data privacy statement.         |
| Erstellen Abbrechen                                        |
| Deterselyterstiller                                        |

- 9. Vergeben Sie ein Kennwort für Ihr Benutzerkonto an der Grünbeck-Cloud.
- 10.Bestätigen (wiederholen) Sie Ihr Kennwort.
- 11.Setzen Sie bei der Datenschutzerklärung einen Haken.
- 12.Wählen Sie Erstellen.

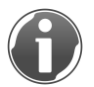

Falls Sie sich vor dem Schließen der App am Benutzerkonto ausloggen, müssen Sie sich nach dem Neustart der App wieder einloggen. Ansonsten bleiben Sie eingeloggt.

- 13.Gehen Sie zu Ihrer Enthärtungsanlage softliQ.
- » Nachdem die Daten geprüft und das Benutzerkonto in der Grünbeck-Cloud angelegt wurden, startet die App.

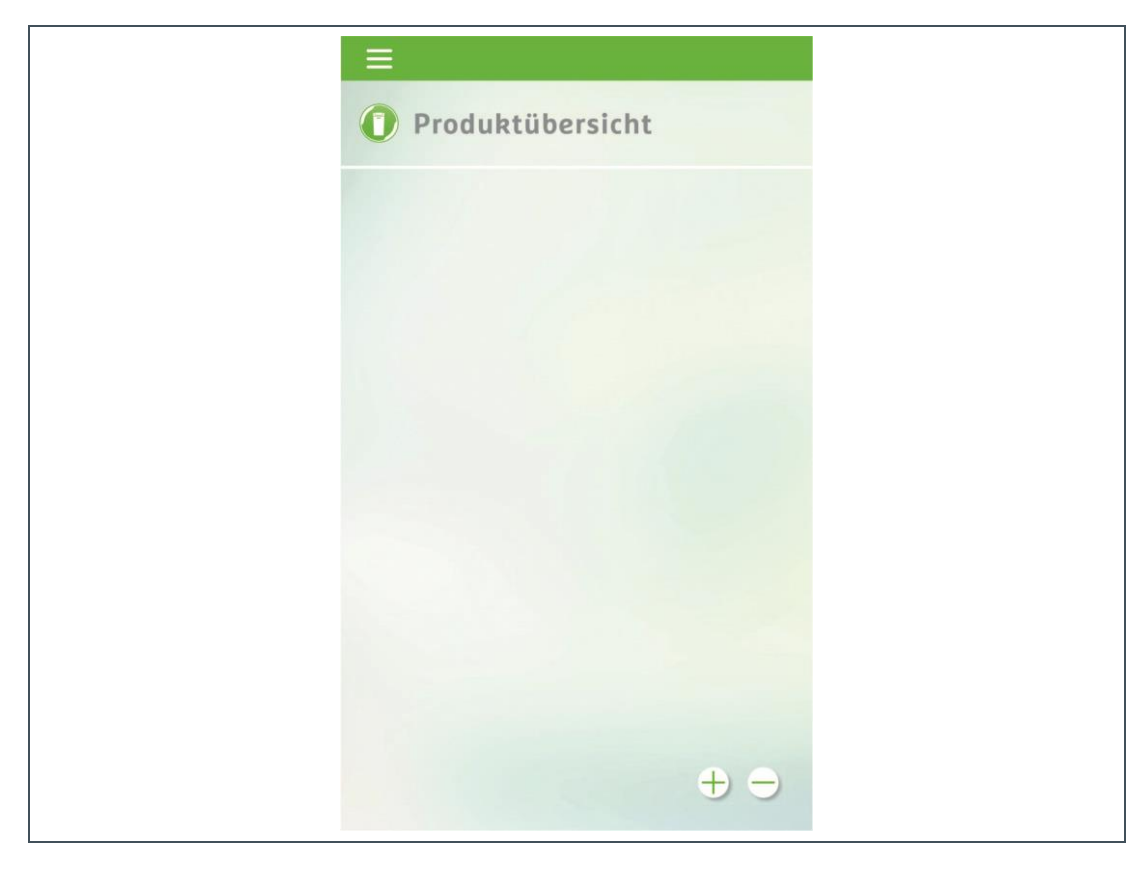

**14.**Fügen Sie mit + Ihre Enthärtungsanlage softliQ zur Produktübersicht hinzu.

| = | Cerät verbinden                                   |  |
|---|---------------------------------------------------|--|
| 3 | Gerät indentifizieren                             |  |
|   | Data-Matrix-Code scannen                          |  |
|   | Geben Sie Ihrem Gerät einen Namen<br>Gerätename * |  |
| 0 | Weiter<br>Gerät durchsuchbar machen               |  |
| 3 | Verbinden                                         |  |

15.Öffnen Sie den Salztank-Deckel.

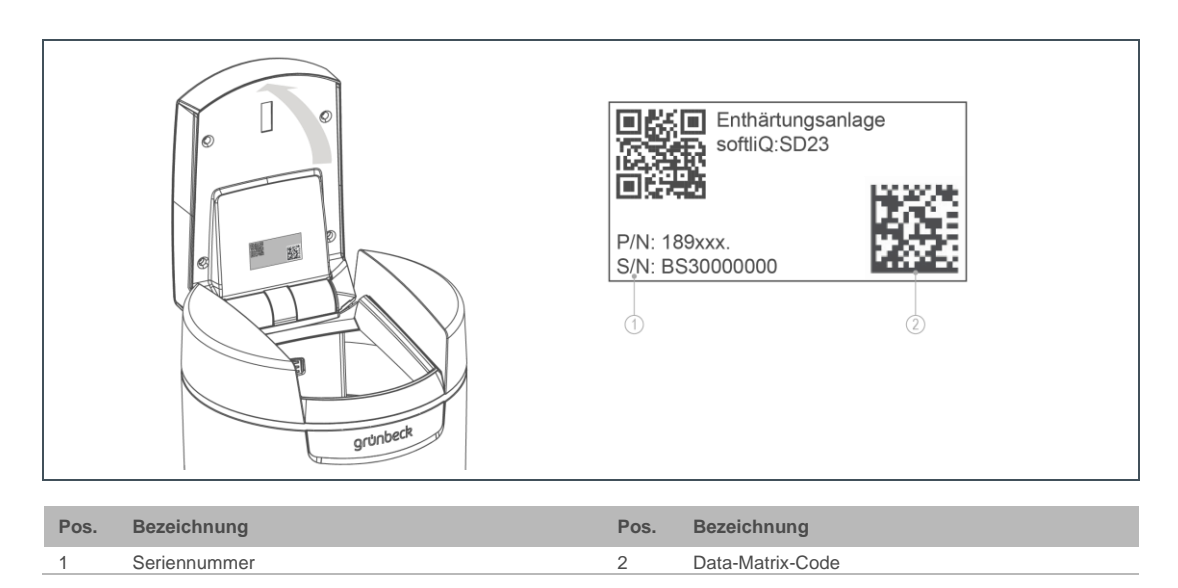

16. Scannen Sie den Data-Matrix-Code des Typenschildes.

- 17. Alternativ geben Sie die Seriennummer ein.
- 18. Vergeben Sie einen aussagekräftigen Produktnamen.(Hilft Ihnen, wenn Sie mehrere Grünbeck-Produkte über die Grünbeck myProduct-App verwalten.)
- » Der Name erscheint unter der Produkt-Silhouette in der Produktübersicht.
- 19.Wählen Sie Weiter.

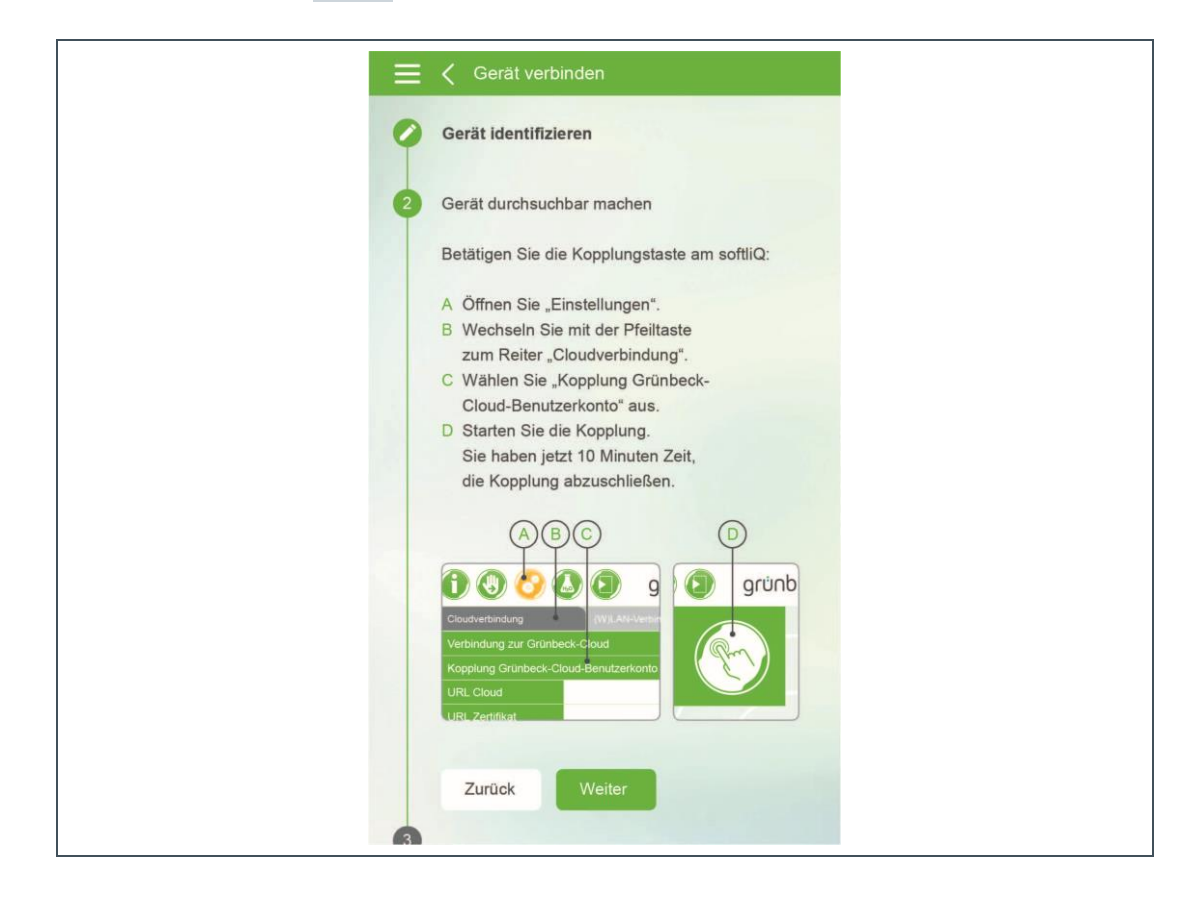

- **20.**Wählen Sie an der Steuerung der Enthärtungsanlage softliQ Kopplung Grünbeck-Cloud-Benutzerkonto.
- **21.**Drücken Sie den Button.
- » Der Countdown-Timer beginnt bei 10:00 Min:Sek und zählt herunter.

| 🚹 🕘 🚱 🚺 grünbeck                                                                                                    |
|----------------------------------------------------------------------------------------------------|
| Kopplung mit Grünbeck-<br>Cloud-Benutzerkonto         Zum Starten Button         2 Sekunden lang         gedrückt halten. |
| 00000000 <b>î</b>                                                                                                    |

22. Während dieser Zeit wählen Sie in der App Gerät verbinden.

| = | ✓ Gerät verbinden         |
|---|---------------------------|
| 0 | Gerät identifizieren      |
| 0 | Gerät durchsuchbar machen |
| 3 | Verbinden                 |
|   | Gerät verbinden           |
|   |                           |
|   |                           |
|   |                           |
|   |                           |
|   |                           |

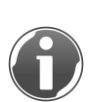

Die Produktregistrierung können Sie sofort erledigen und absenden oder das Fenster schließen und den Vorgang später nachholen.

Bei mehreren App-Benutzern hat der Erste, der die Kopplung durchführte, die Berechtigung zur Produktregistrierung.

23. Wählen Sie die Silhouette aus, um zu den Produktinfos zu gelangen.

| Produktübersicht |  |
|------------------|--|
| Tree softiQ      |  |
| ÷                |  |

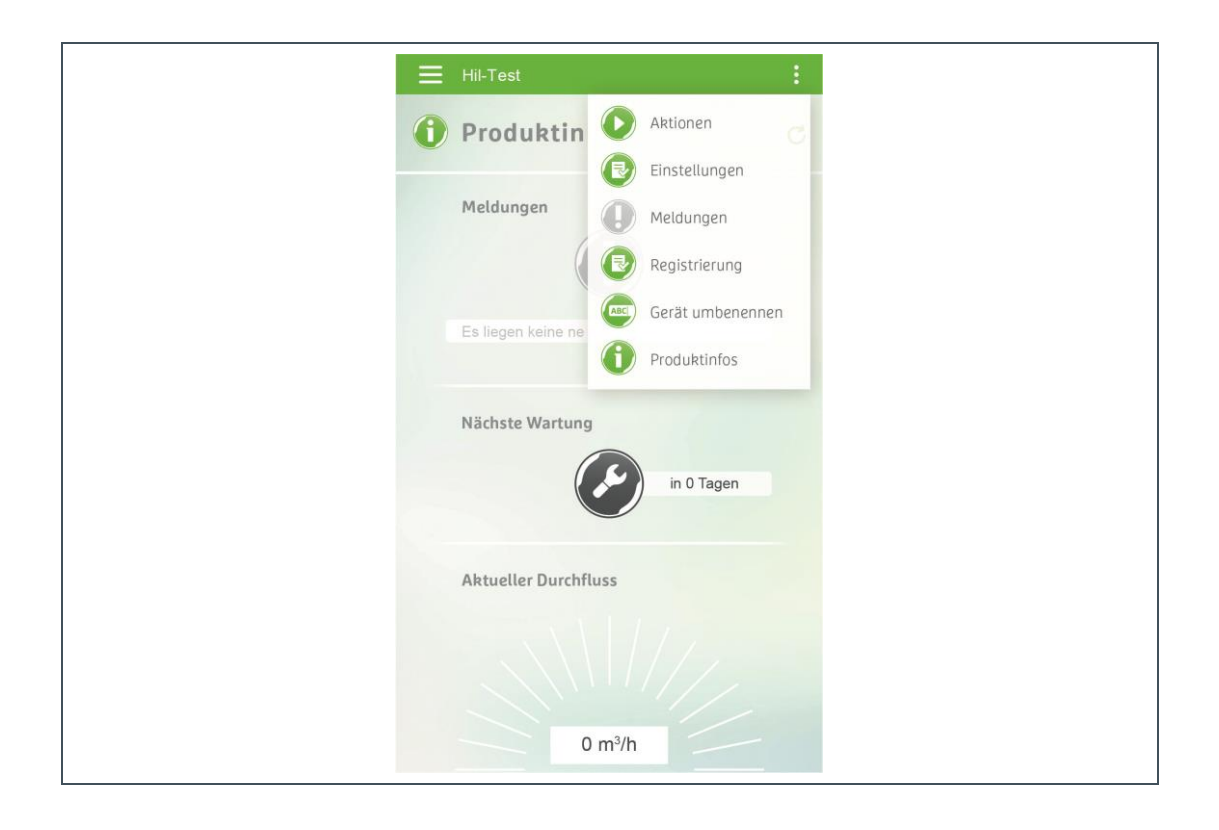

Die drei Punkte rechts oben klappen ein Menü auf, das Funktionen zur Anlage liefert.

Unter Einstellungen gelangen Sie zu folgenden Auswahlmöglichkeiten.

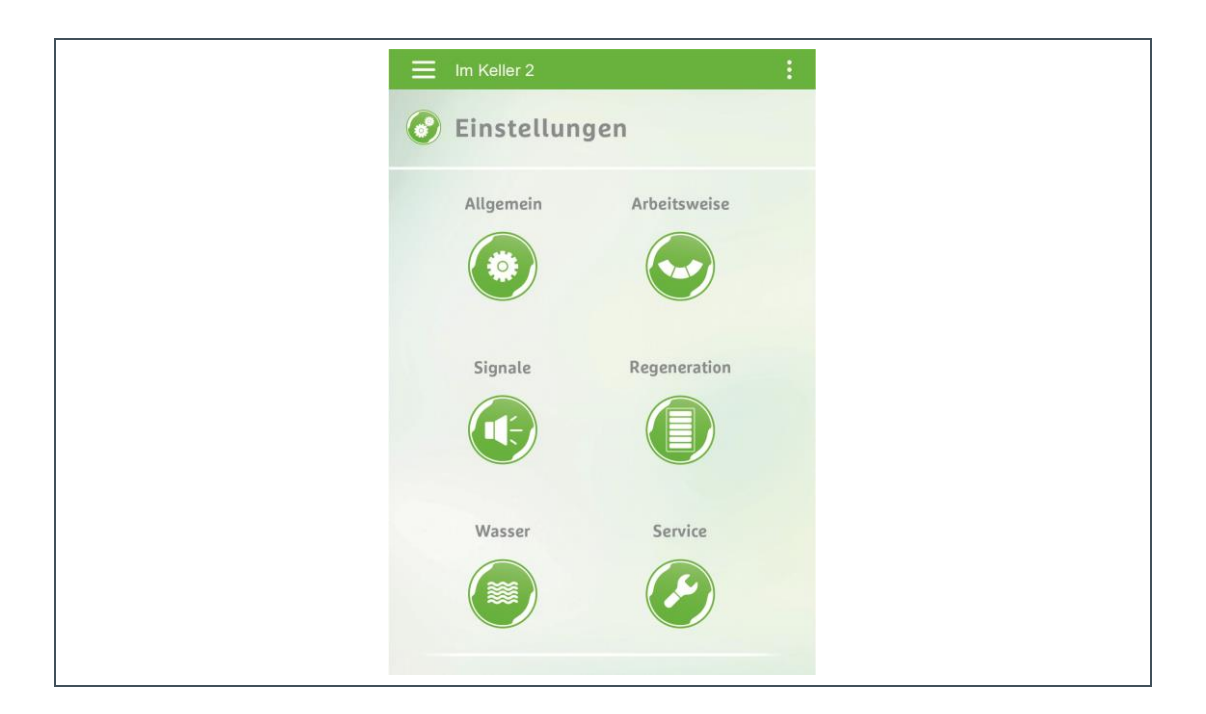

Unter Signale können Sie Push- und E-Mail-Benachrichtigung aktivieren oder deaktivieren:

- Grün: aktiviert
- Weiß: deaktiviert

| Signale                                                                                                    |
|----------------------------------------------------------------------------------------------------|
| Summer bei Störungen<br>Summer freigegeben ab*<br>08:00<br>Summer freigegeben bis*<br>18:00<br>Push-Benachrichtigung<br>E-Mail-Benachrichtigung |

Das sogenannte "Burger"-Menü (links oben) kann ausgeklappt werden.

| = | Hil-Test                     | <u></u>    | : |
|---|------------------------------|------------|---|
| 0 | Produktübersicht             |            | C |
| 0 | Hilfe und Infos<br>Meldungen |            |   |
| e | Datenschutzbestimmung        |            |   |
| C | Ausloggen                    |            |   |
|   | Nächste Wartung              | in 0 Tagen |   |
|   | Aktueller Durchfluss         |            |   |
|   | 0 m³/h                       |            |   |

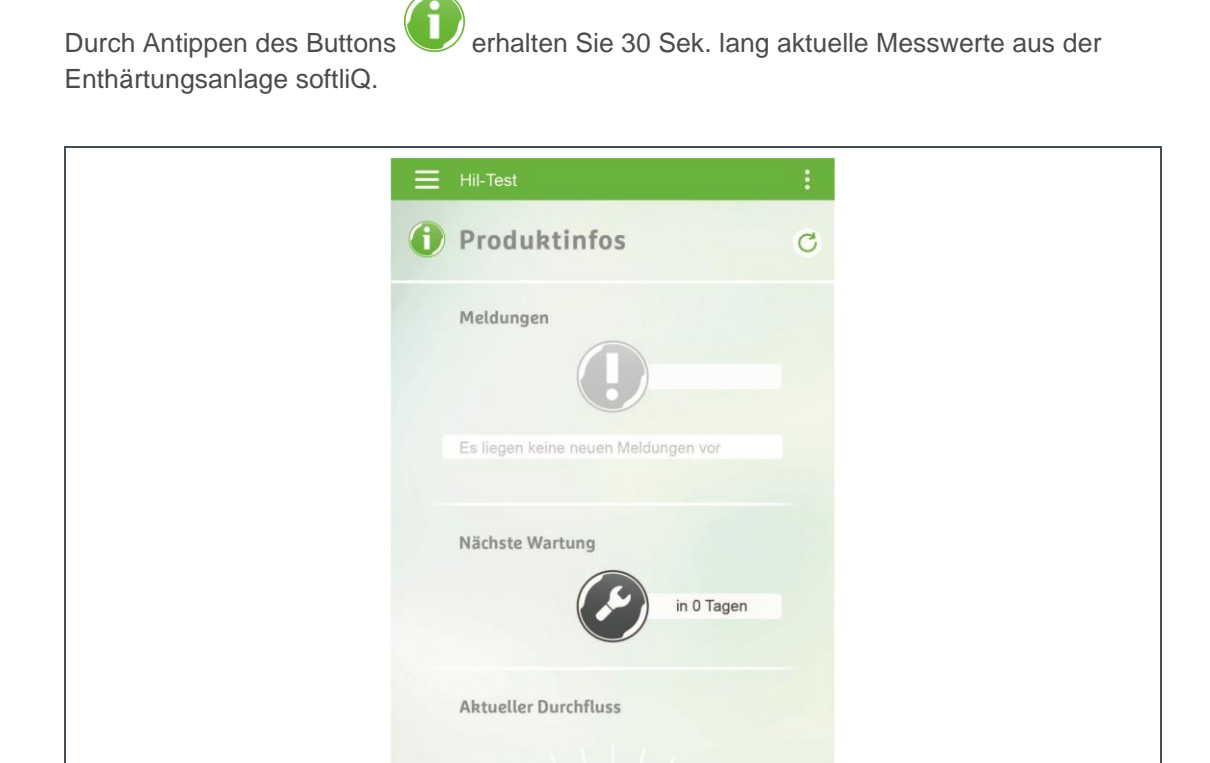

0 m<sup>3</sup>/h

## 4 Störungen

Wenn die softliQ-Steuerung bereits erfolgreich per (W)LAN mit dem Router verbunden war und die Verbindung nicht mehr hergestellt werden kann, ist es unter Umständen hilfreich, am Router kurz die Netzspannung zu trennen, so dass er neu hochfährt.

### 4.1 Fehlermeldungen zum Thema (W)LAN & Cloud

Bei der WLAN-Verbindung zum Router kann es aufgrund von zu schlechter Signalqualität zu Fehlermeldungen am Display kommen WLAN-Fehler Code xx.

Um die Signalqualität beurteilen zu können, ist die Funktion WLAN-Suche hilfreich. In der Liste der gefundenen WLAN-Netzwerke wird die Signalqualität abgebildet.

 Schalten Sie einen handelsüblichen WLAN-Repeater zwischen den Router und die Enthärtungsanlage softliQ.

| Fehlermeldung im<br>Display              | Besonderheit                                                     | Tritt dann auf                                                                                                    | mögliche Abhilfe                                                                                                    |
|------------------------------------------|------------------------------------------------------------------|----------------------------------------------------------------------------------------------------|----------------------------------------------------------------------------------------------------|
| Cloud akzeptiert Client nicht            |                                                                  | <ul> <li>SAS-Token abgelaufen</li> <li>Verbindungsschlüssel<br/>wurde cloudseitig<br/>geändert</li> </ul>                                                                                                    | <ul> <li>Datum + Uhrzeit an<br/>Steuerung völlig falsch<br/>eingestellt. Ggf. NTP-<br/>Synchronisation aktivieren</li> <li>Netzkabel der</li> </ul>                                                                     |
|                                          |                                                                  |                                                                                                    | Enthärtungsanlage softliQ<br>kurz aus-/einstecken                                                                                                    |
| Cloud-Verbindung<br>unterbrochen         | Automatische Re-Connects<br>in definierten Zeitintervallen       | <ul> <li>Internetverbindung zur<br/>Cloud unterbrochen</li> </ul>                                                                                                    | <ul> <li>Internetverbindung<br/>überprüfen</li> </ul>                                                                                                    |
|                                          |                                                                  | <ul> <li>Keine Verbindung zum<br/>Router</li> </ul>                                                                                                    | <ul> <li>Verbindung zum Router<br/>überprüfen</li> </ul>                                                                                                    |
| Cloud-Verbindung abgelehnt               |                                                                  | <ul> <li>Steuerung in der Cloud<br/>nicht bekannt</li> </ul>                                                                                                    | <ul> <li>Verbindung zum Grünbeck-<br/>Service aufnehmen</li> </ul>                                                                                                    |
|                                          |                                                                  | <ul> <li>Steuerung und Cloud-<br/>Key Kombination ist<br/>falsch</li> </ul>                                                                                                    | <ul><li>Ist NTP-Synchronisation<br/>aktiv? Wenn nein, sind</li><li>Datum/Uhrzeit korrekt</li></ul>                                                                                                    |
|                                          |                                                                  | <ul> <li>Zugang f ür Steuerung<br/>wurde in der Cloud<br/>deaktiviert</li> </ul>                                                                                                    | eingestellt?                                                                                                    |
|                                          |                                                                  | <ul> <li>SAS-Token ungültig /<br/>abgelaufen</li> </ul>                                                                                                    |                                                                                                    |
| Keine Cloud-<br>Verbindungsinformationen | Die Verbindung zur Cloud<br>wird automatisch "nicht<br>erlaubt". | <ul> <li>Steuerung ist in der<br/>Cloud nicht bekannt</li> <li>Cloud-Key-<br/>Informationen in der<br/>Steuerung fehlen</li> <li>URL Cloud fehlt</li> </ul>                                                                      | <ul> <li>Verbindung zum Grünbeck-<br/>Service aufnehmen</li> <li>Siehe Menü Einstellungen /<br/>Cloudverbindung – bei URL<br/>Cloud muss der Eintrag<br/>gruenbeckeu01.azure-<br/>devices net vorbanden sein</li> </ul> |
| Cloud-Fehler Code xx                     |                                                                  |                                                                                                    | <ul> <li>Verbindung zum<br/>Grünbeck-Service aufnehmen</li> </ul>                                                                                                    |
| Netz nicht mehr verfügbar                |                                                                  | <ul> <li>Die in der<br/>Enthärtungsanlage<br/>softliQ gespeicherten<br/>Verbindungsdaten zu<br/>einem Router finden<br/>ihre Zielverbindung<br/>nicht mehr.</li> <li>WLAN-Netzwerkname<br/>(SSID) wurde<br/>geändert?</li> </ul> | <ul> <li>Parameter Netzwerkart<br/>Routerverbindung auf<br/>trennen ändern und<br/>speichern. Anschließend mit<br/>dem jetzt gültigen Netzwerk<br/>erneut verbinden.</li> </ul>                                         |

| Fehlermeldung im                          |                                                                                                    |                                                                                                    |                                                                                                    |
|-------------------------------------------|----------------------------------------------------------------------------------------------------|----------------------------------------------------------------------------------------------------|----------------------------------------------------------------------------------------------------|
| Display                                   | Besonderheit                                                                                                    | Tritt dann auf                                                                                                    | mögliche Abhilfe                                                                                                    |
| WLAN-Router nicht<br>erreichbar           |                                                                                                    | <ul> <li>Authentifizierung<br/>fehlgeschlagen</li> <li>Unbekannter<br/>Verbindungsfehler</li> </ul>                                                                                                    | <ul> <li>WLAN-Passwort falsch<br/>eingegeben?</li> <li>Entfernung zum Router zu<br/>groß, WLAN-Repeater<br/>verwenden.</li> <li>Tipp: Über WLAN-Suche<br/>start wird die Signalstärke der<br/>WLAN-Netze angezeigt.</li> </ul>                                                                                                    |
| WLAN-Fehler Code xx                       | <ul> <li>xx = 02 / 04 / 08 / 40 / 80</li> <li>xx = 10</li> <li>xx = 01 / 20</li> </ul>                                                                                | <ul> <li>Kommunikationsproble<br/>m zu WLAN-Router</li> <li>Fehler im<br/>Zusammenhang mit<br/>WPS-Funktion</li> <li>Firmware-Fehler im<br/>WLAN-Modul der<br/>Enthärtungsanlage<br/>softliQ</li> </ul>                                                                                                    | <ul> <li>Falls Problem<br/>ununterbrochen auftritt, dann<br/>kurz Netzstecker der<br/>Enthärtungsanlage softliQ<br/>aus- und wieder einstecken</li> <li>WPS-Funktion an WLAN-<br/>Router und<br/>Enthärtungsanlage softliQ<br/>erneut ausführen</li> <li>Verbindung zum Grünbeck-<br/>Service aufnehmen</li> </ul>                                                                  |
| LAN-Verbindung<br>unterbrochen            |                                                                                                    | Ethernet-Patchkabel     ausgesteckt?                                                                                                    | <ul> <li>An Enthärtungsanlage softliQ<br/>und Router prüfen und ggf.<br/>wieder einstecken</li> </ul>                                                                                                    |
| DHCP nicht erreichbar                     |                                                                                                    | Timeout: DHCP-Server<br>nicht erreichbar, keine<br>IP-Adresse<br>zugewiesen<br>bekommen.                                                                                                    | <ul> <li>Router passend konfigurieren</li> <li>Verbindung zum Router<br/>prüfen und ggf.<br/>wiederherstellen</li> <li>Ggf. unter Einstellungen/<br/>(W)LAN-Verbindung/Para-<br/>meter Netzwerkart<br/>Routerverbindung auf<br/>trennen umstellen und mit</li> <li>speichern. Anschließend<br/>wieder auf die vorherige<br/>Einstellung LAN bzw. WLAN<br/>zurückwechseln</li> </ul> |
|                                           |                                                                                                    | Haken bei Autom. IP-<br>Adresse (DHCP) nicht<br>gesetzt                                                                                                    | Haken setzen                                                                                                    |
| Internet-Zeitinformation nicht verfügbar  |                                                                                                    | <ul> <li>NTP-Server nicht<br/>erreichbar</li> <li>Port gesperrt</li> </ul>                                                                                                    | <ul> <li>Firewall-Einstellungen<br/>anpassen</li> </ul>                                                                                                    |
| Netzwerk-Fehler Code xx                   | xx = 01                                                                                                    | <ul> <li>MDNS-Server nicht<br/>erreichbar</li> <li>Router nicht erreichbar</li> <li>Keine<br/>Internetverbindung</li> </ul>                                                                                                    | <ul> <li>Verbindung zum Router<br/>pr üfen und ggf.<br/>wiederherstellen</li> </ul>                                                                                                    |
| TLS Zertifikat ungültig                   | Die Cloudverbindung wird<br>abgebrochen und ein<br>Zertifikat-Download wird<br>gestartet. Nach dem<br>Download wird erneut eine<br>Verbindung zur Cloud<br>gestartet. | <ul> <li>TLS Zertifikat<br/>abgelaufen bzw.<br/>ungültig</li> </ul>                                                                                                    | <ul> <li>Verbindung zum Grünbeck-<br/>Service aufnehmen und<br/>geänderte URL Zertifikat<br/>erfragen und diese<br/>anschließend manuell<br/>eingeben.</li> </ul>                                                                                                    |
| Fehler beim Firmware-<br>Download Code xx | xx = 00                                                                                                    | <ul> <li>Allgemeiner Fehler beim<br/>Firmware-Download:</li> <li>Maximale Anzahl an<br/>Download-Versuchen<br/>ist überschritten</li> <li>Firmware-URL ungültig</li> <li>einzelne Datenpakete<br/>verloren</li> <li>Keine<br/>Netzwerkverbindung</li> <li>Verbindung durch<br/>Cloud getrennt worden</li> <li>Timeout beim<br/>Downloadprozess</li> </ul> | <ul> <li>Netzwerkverbindung<br/>überprüfen</li> <li>Download erneut starten</li> </ul>                                                                                                    |

# Notizen

# Notizen

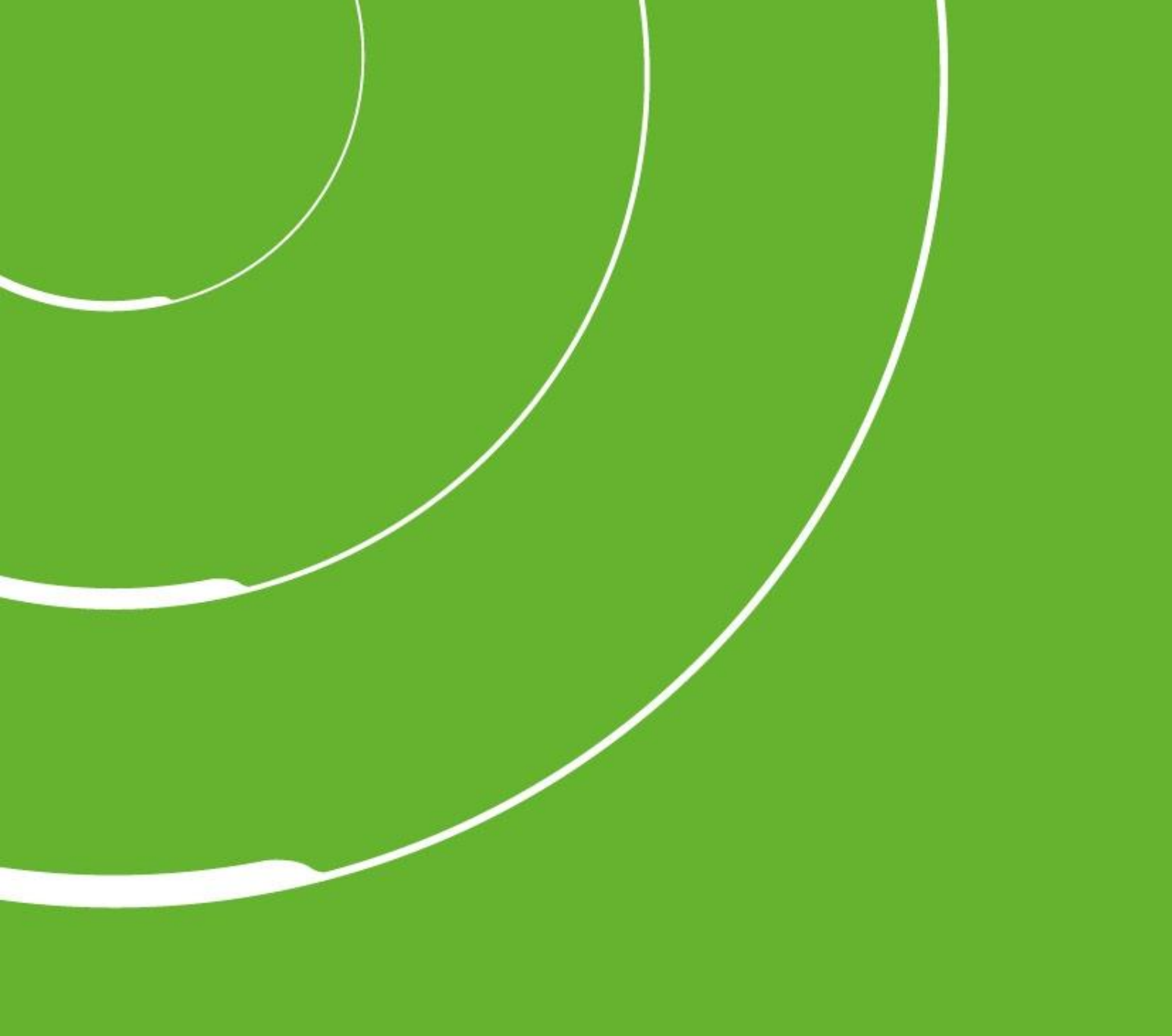

Grünbeck Wasseraufbereitung GmbH Josef-Grünbeck-Straße 1 89420 Höchstädt a. d. Donau

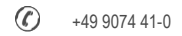

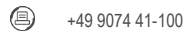

info@gruenbeck.de www.gruenbeck.de

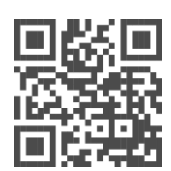

Mehr Infos unter www.gruenbeck.de